# Table of Contents

| Search for information on papaya varieties              |
|---------------------------------------------------------|
| Search for papaya genome information4                   |
| Search for Eksotika/Sekaki transcripts5                 |
| Search for Eksotika/Sekaki protein sequences6           |
| Search for Eksotika/Sekaki gene ontology7               |
| Search for pathways from Eksotika and Sekaki genome8    |
| Search for metabolites from Eksotika9                   |
| Search for molecular markers in Eksotika and Sekaki     |
| genome10                                                |
| Search for SSRs in Eksotika genome11                    |
| Search for SNPs in Eksotika OR Sekaki genome12          |
| Search for InDels in Eksotika OR Sekaki genome          |
| Search for resistance genes in Eksotika genome14        |
| Search for effector genes in Eksotika genome            |
| Using Tools in PapayaNetBase16                          |
| 1. How to use PapayaNetBase: A knowledge graph database |
| in papaya traits16                                      |
| 2. How to use PapayaNetBase AI chatbot                  |
| FAQ on Chatbot20                                        |

#### PapayNetBase Tutorial

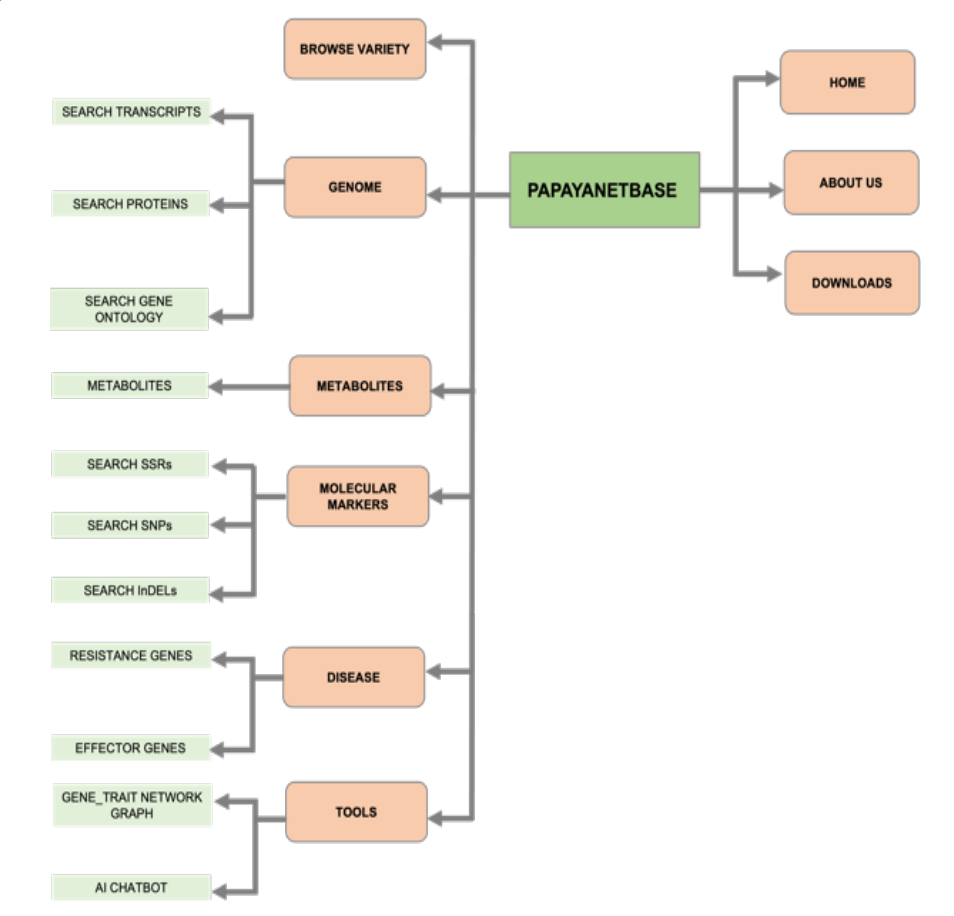

Sitemap of *PapayaNetBase*. There are nine menus for users to explore in the *PapayaNetBase*.

Figure 1. Sitemap of *PapayaNetBase*.

From the 'Home' menu or main page, users can select any of these menus to search, browse, or filter the available data. The 'Browse Variety' menu provides information on local papaya varieties using the search and filter function. Search for information on papaya varieties

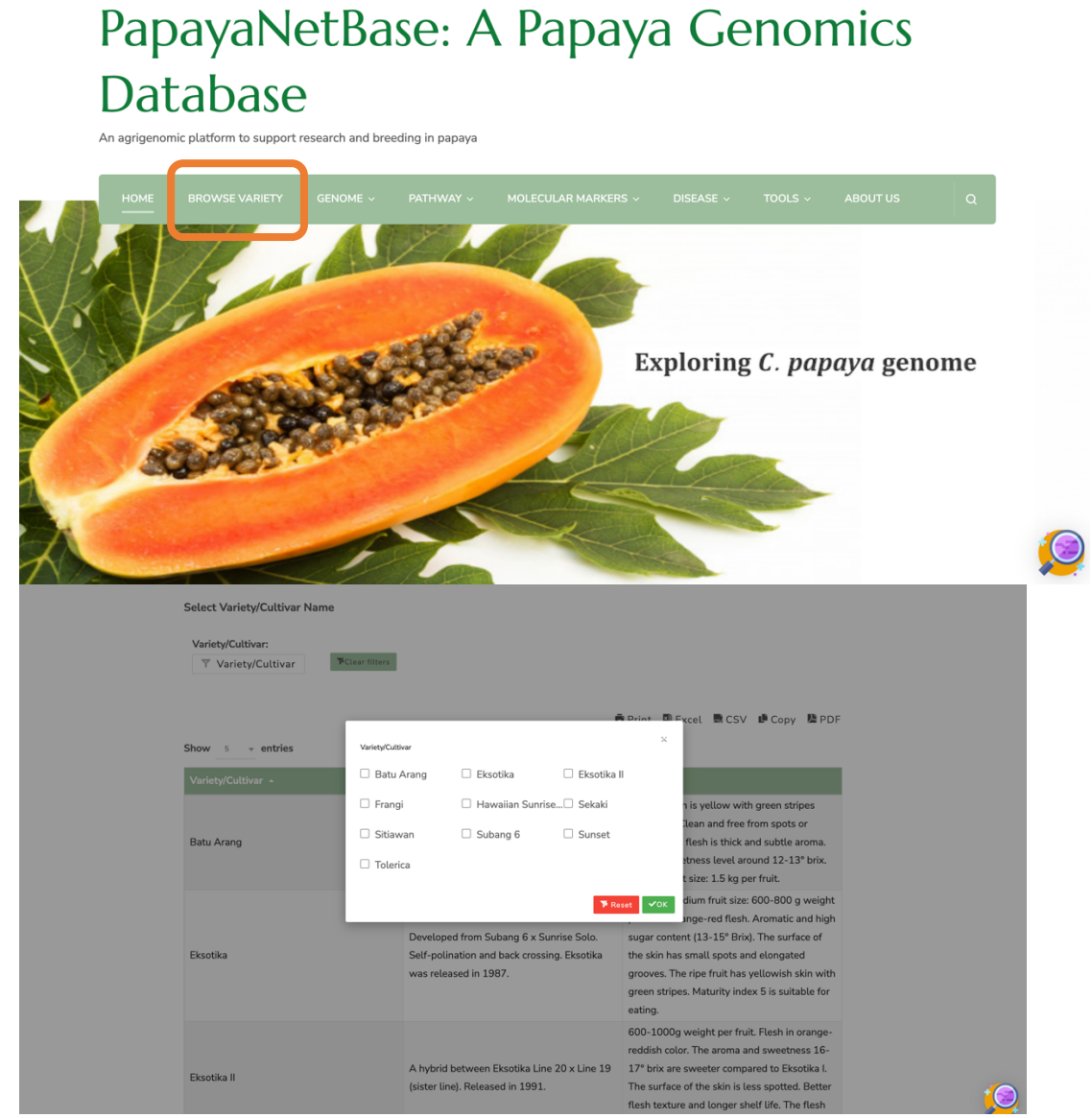

Figure 2. Filter variety/cultivar using multi check-box. The results will display in table format.

#### Search for papaya genome information

The 'Genome' menu allows users to query transcripts, protein, and gene ontology from C. papaya var. Eksotika and C. papaya var. Sekaki. The Eksotika and Sekaki genome overview are displayed in 'Genome' page.

There are three sub-menus under each variety menu where user can: i) search for predicted transcripts annotation, ii) search for protein sequences, and iii) search for gene ontology.

|  |           |                 | MOLECULAR MARKERS ~         | DISEASE ~ |  |  |
|--|-----------|-----------------|-----------------------------|-----------|--|--|
|  | C. PAPAYA | VAR. EKSOTIKA > | SEARCH TRANSCRIPTS          |           |  |  |
|  | C. PAPAYA | VAR. SEKAKI >   | SEARCH PROTEIN<br>SEQUENCES |           |  |  |
|  |           |                 | SEARCH GENE ONTOLOGY        |           |  |  |
|  |           |                 | DOWNLOADS                   |           |  |  |
|  |           |                 |                             |           |  |  |

# Genome Overview

*Carica papaya* L. is a tropical fruit and an important crop grown for export and local consumption. Research in papaya 'omics' has increased progressively in the past years. The information based on genomics, genetics and bioinformatics research is useful for papaya researchers. Through the advancement of high throughput sequencing and molecular marker technology, it is now possible to assist plant breeding programme using omics approaches.

Eksotika is the important papaya cultivars in Malaysia mainly grown for domestic consumption and papaya export industry (Chan 1997).

# Search for Eksotika/Sekaki transcripts

Select 'database' OR type 'transcript ID'. Click 'Excel' OR 'CSV' to download the results. Use 'Search' to search any keyword of interest.

# Search predicted transcripts

| Transcript ID:<br>Transcript ID                   | Database:<br>non-redunda SwissProt | nt PClear f | ilters       | 👼 Print 🔳 Ex                                                                                                    | ccel 👼 CSV 🍺 Copy |
|---------------------------------------------------|------------------------------------|-------------|--------------|----------------------------------------------------------------------------------------------------|-------------------|
| Show 5 + entries                                  | ;                                  |             |              | Search:                                                                                                    |                   |
| Transcript ID                                     | % Identity                         | E-value     | Accession ID | Descripttion                                                                                                    | Database          |
| maker-<br>scaffold_2813-snap-<br>gene-0.1-mRNA-1  | 100                                | 0           | P14080       | Chymopapain;<br>AltName:<br>Full=Papaya<br>proteinase II;<br>Short=PPII; Flags:<br>Precursor                                    | SwissProt         |
| maker-<br>scaffold_2641-snap-<br>gene-0.42-mRNA-1 | 100                                | 1.0E-14     | Q9SUM2       | Probable small<br>nuclear<br>ribonucleoprotein F;<br>Short=snRNP-F;<br>AltName: Full=Sm<br>protein F; Short=Sm-<br>F; Short=SmF | SwissProt         |

# Search for Eksotika/Sekaki protein sequences

Type 'transcript ID'. Click 'Excel' OR 'CSV' to download the results. Use 'Search' to search any keyword of interest.

# Search predicted protein sequences

| Transcript ID:                             |                                                            |
|--------------------------------------------|------------------------------------------------------------|
| Transcript ID The Clear filters            |                                                            |
| Show 10 - entries                          | ♥ Print ■ Excel ■ CSV ■ Copy<br>Search:                    |
| Transcript ID 🔺                            | Protein sequences 🔺                                        |
| maker-scaffold_10060-snap-gene-0.29-mRNA-1 | MAVSNPTLYLLSFLLFSISLTPVIASKSSYVVYLGAHSHGLELSSADLDR         |
| maker-scaffold_1026-snap-gene-0.11-mRNA-1  | ${\sf MLKTNLVLFLLFCSWLWSVEATVSYDHKAIIINGRRRILISGSIHYPRST}$ |
| maker-scaffold_10355-snap-gene-0.53-mRNA-1 | MPSHKTFMIKKKLAKKMRQNRPIPHWIRMRTDNTIRYNAKRRHWRR             |
| maker-scaffold_10458-snap-gene-0.12-mRNA-1 | MAVSAFAITTTSNLPPFQICNFKPASSCSLLPCSCSLPSSSPDANGNQ           |
| maker-scaffold_10578-snap-gene-0.36-mRNA-1 | ${\sf MAAGLSAAITLKSLGSFHSAQPYPPPKPTLISPLSRGLNRGIFRPHKRT}$  |
| maker-scaffold_10645-snap-gene-0.18-mRNA-1 | MASKRILKELKDLQKDPPTSCSAGPVAEDMFHWQATIMGPSDSPYA             |
| maker-scaffold_1065-snap-gene-0.10-mRNA-1  | MASKRILKELKDLQKDPPTSCSAGPVAEDMFHWQATIMGPPDSPYA             |
| maker-scaffold_10674-snap-gene-0.17-mRNA-1 | MQQGDQTALNLRPGGGRGSRLLGPRFESSSSASSAFAFGSLSSSDLP            |
| maker-scaffold_10707-snap-gene-0.16-mRNA-1 | MARTKQTARKSTGGKAPRKQLATKAARKSAPTTGGVKKPHRYRPGT             |
| maker-scaffold_108-snap-gene-0.16-mRNA-1   | MGRQKANIERSLLSHSTVLRQKTRKQKESVMASEVAMEGSTVAAAG             |

Showing 1 to 10 of 114 entries

≪ < 1 2 3 4 5 … 12 > ≫

# Search for Eksotika/Sekaki gene ontology

Type 'Transcript ID'. Click check-box to select 'GO category'. Click 'Excel' OR 'CSV' to download the results. Use 'Search' to search any keyword of interest.

| Gene ID                                                | GO type:<br>C<br>F<br>P                               | GO ID   |            | ≢Clear filters<br>⊕ Print ■ E    | kcel 👼 CSV 🖷 Copy |
|--------------------------------------------------------|-------------------------------------------------------|---------|------------|----------------------------------|-------------------|
| Show 10 - entrie                                       | s                                                     |         |            | Search:                          |                   |
| Gene ID                                                | Description                                           | GO type | GO ID      | GO term                          | Accesion ID       |
| maker-<br>scaffold_10060-<br>snap-gene-0.29-<br>mRNA-1 | subtilisin-like serine<br>protease [Carica<br>papaya] | Ρ       | GO:0010223 | secondary shoot<br>formation     | ACP18876          |
| maker-<br>scaffold_10060-<br>snap-gene-0.29-<br>mRNA-1 | subtilisin-like serine<br>protease [Carica<br>papaya] | Ρ       | GO:0042127 | regulation of cell proliferation | ACP18876          |
| maker-<br>scaffold_10060-<br>snap-gene-0.29-<br>mRNA-1 | subtilisin-like serine<br>protease [Carica<br>papaya] | Ρ       | GO:0006508 | proteolysis                      | ACP18876          |
|                                                        |                                                       |         |            |                                  |                   |

#### Search for pathways from Eksotika and Sekaki genome

Use drop-down list to search 'KEGG pathway name' and 'Enzyme name'.

If you have KEGG ID, then type in 'KEGG pathway ID'. For Eksotika, pathway annotation was performed against KEGG database, while pathway annotation in Sekaki was conducted against Plant Reactome database.

To download the result, click 'Excel' OR 'CSV' button.

Use 'Search' box to search anything using keyword of interest.

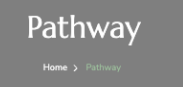

#### Search Pathways from Eksotika Scaffolds:

| KEGG pathway name:<br>Nothing selected | KEGG pathway ID | Enzyme name:<br>Nothing selected               | PClear filters                                   | J                            |
|----------------------------------------|-----------------|------------------------------------------------|--------------------------------------------------|------------------------------|
| now <u>5 v</u> entries                 |                 |                                                | ♥ Print Sear                                     | 🖻 Excel 📓 CSV 🔎 Copy<br>rch: |
| KEGG pathway name                      | KEGG pathway ID | Transcript ID                                  | Enzyme name                                      |                              |
| Glycolysis /<br>Gluconeogenesis        | map00010        | maker-scaffold_11160-<br>snap-gene-0.13-mRNA-1 | (alpha-D-glucose-1,6-<br>bisphosphate-dependent) | ec:5.4.2.2                   |
| Glycolysis /<br>Gluconeogenesis        | map00010        | maker-scaffold_12421-<br>snap-gene-0.10-mRNA-1 | (alpha-D-glucose-1,6-<br>bisphosphate-dependent) | ec:5.4.2.2                   |
| Glycolysis /<br>Gluconeogenesis        | map00010        | maker-scaffold_13647-<br>snap-gene-0.10-mRNA-1 | (alpha-D-glucose-1,6-<br>bisphosphate-dependent) | ec:5.4.2.2                   |
| Glycolysis /<br>Gluconeogenesis        | map00010        | maker-scaffold_8454-<br>snap-gene-0.11-mRNA-1  | (alpha-D-glucose-1,6-<br>bisphosphate-dependent) | ec:5.4.2.2                   |
| Glycolysis /                           | map00010        | maker-scaffold_10539-                          | 1-epimerase                                      | ec:5.1.3.15                  |

#### Search Pathways from Sekaki Scaffolds:

| Plant Reactome<br>Pathway Name:<br>Nothing selected                | Scaff ID:<br>Scaff ID  | PClear filters |                                                                                     |                  |  |  |  |  |  |  |
|--------------------------------------------------------------------|------------------------|----------------|-------------------------------------------------------------------------------------|------------------|--|--|--|--|--|--|
| ⊕ Print ■ Excel ■ CSV IP Con       Show 10 - entries       Search: |                        |                |                                                                                     |                  |  |  |  |  |  |  |
| Plant Reactome Pathway<br>Name –                                   | Plant Reactome Pathway |                |                                                                                     | Hits Accession 🔺 |  |  |  |  |  |  |
| Stachyose biosynthesis                                             | R-JRE-1119417          | scaffold_10    | protein PAM68,<br>chloroplastic                                                     | XP_021903076     |  |  |  |  |  |  |
| Brassinosteroid signaling                                          | R-OBA-5632095          | scaffold_100   | pentatricopeptide repeat-<br>containing protein<br>At4g32430,<br>mitochondrial-like | XP_021895258     |  |  |  |  |  |  |
| Brassinosteroid signaling                                          | R-OBA-5632095          | scaffold_10000 | putative<br>pentatricopeptide repeat-<br>containing protein<br>At1g03510            | XP_021897815     |  |  |  |  |  |  |
| Phylloquinone<br>biosynthesis                                      | R-CAN-1119498          | scaffold_10004 | hypothetical protein<br>PVL29_025013                                                | KAJ9676287       |  |  |  |  |  |  |
| Polyisoprenoid<br>biosynthesis                                     | R-SBI-1119367          | scaffold_10005 | Retrotransposon Copia-<br>like N-terminal                                           | WJZ87278         |  |  |  |  |  |  |

#### Search for metabolites from Eksotika

Type any metabolite of interest using 'Metabolites' OR 'Search' functions. Select 'Class of Metabolites' check-box to search metabolite classes.

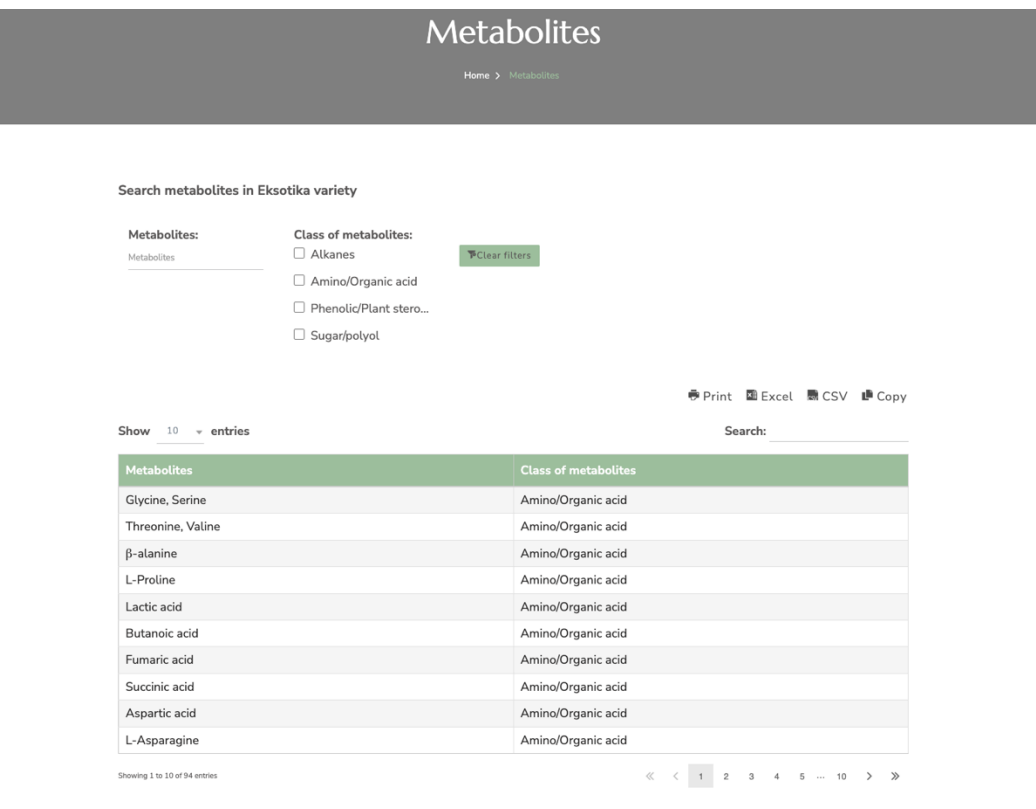

# Search for molecular markers in Eksotika and Sekaki genome

In the 'Molecular Markers' menu, user can query the SSRs, SNPs and InDels in Eksotika and Sekaki genome.

|                   |                |    | MOLECULAR MARK | ERS ~ DISEASE ~ |             |                |
|-------------------|----------------|----|----------------|-----------------|-------------|----------------|
|                   |                |    | SEARCH SNPS    | _               |             |                |
|                   |                | 56 | SEARCH INDELS  | d.              |             |                |
| earch SSRs in Eks | sotika genome: |    |                |                 |             |                |
| Franscript ID:    | SSR ID:        |    | SSR type:      |                 |             |                |
| franscript ID     | SSR ID         |    | □ p2           | PClear f        | ilters      |                |
|                   |                |    | □ p3           |                 |             |                |
|                   |                |    | □ p4           |                 |             |                |
|                   |                |    | □ p5           |                 |             |                |
|                   |                |    | ⊔ p6           |                 |             |                |
|                   |                |    |                |                 | 🖶 Print 🖪 E | xcel 🗟 CSV 🏼 D |
| now 5 ⊤en         | tries          |    |                |                 | Search:     |                |
|                   |                |    |                |                 | -           | 14-176         |
| Franscript ID     |                |    |                | Repeat number   | Repeat size | Motif sequence |

#### Search for SSRs in Eksotika genome

Type transcript ID in 'Transcript ID' box to search SSR in the transcript region. Select 'SSR type' if you have specific SSR type, such as di-tri-tetra-nucleotide.

| Transcript ID: | SSR ID: | SSR type: |                        |
|----------------|---------|-----------|------------------------|
| Transcript ID  | SSR ID  | □ p2      | <b>P</b> Clear filters |
|                |         | □ p3      |                        |
|                |         | □ p4      |                        |
|                |         | □ p5      |                        |
|                |         | □ p6      |                        |

🖶 Print 📓 Excel 📓 CSV 📲 Copy

Search:

Show 5 - entries

| Transcript ID                                          | SSR ID        | SSR type | Repeat motif | Repeat number | Repeat size | Motif sequences |
|--------------------------------------------------------|---------------|----------|--------------|---------------|-------------|-----------------|
| maker-<br>scaffold_10007-<br>snap-gene-0.22-<br>mRNA-1 | ssr60_p3_TCT  | р3       | тст          | 6             | 18          | тсттсттсттст    |
| maker-<br>scaffold_10023-<br>snap-gene-0.21-<br>mRNA-1 | ssr194_p3_GGA | p3       | GGA          | 6             | 18          | GGAGGAGGAG      |

# Search for SNPs in Eksotika OR Sekaki genome

User can query the SNPs by providing the 'SNP ID' OR 'Contig ID' or select by 'SNP effect'. User can download the results in Excel or CSV format.

Search SNPs in Eksotika papaya genome:

| SNP effect:           | SNP ID: | Contigs ID: |                |
|-----------------------|---------|-------------|----------------|
| 3_prime_UTR_variant   | SNP ID  | Contigs ID  | PClear filters |
| □ 5_prime_UTR_variant |         |             |                |
| □ intron_variant      |         |             |                |
| missense_variant      |         |             |                |
| synonymous_variant    |         |             |                |
|                       |         |             |                |

🖶 Print 🖾 Excel 📓 CSV 🗈 Copy

| inow 10 v entries   |         |                     |      |     |        |             | Search:        |                |  |
|---------------------|---------|---------------------|------|-----|--------|-------------|----------------|----------------|--|
| SNP effect          | Pathway | SNP ID              | Pos  | Ref | Allele | Acid amino  | Contigs ID     | Gene ID        |  |
| missense_variant    | NA      | NW_019011598.1_6470 | 6470 | G   | С      | p.Pro100Ala | NW_019011598.1 | XM_022046249.1 |  |
| intron_variant      | NA      | NW_019011704.1_138  | 138  | А   | С      |             | NW_019011704.1 | XM_022047539.1 |  |
| intron_variant      | NA      | NW_019011704.1_120  | 120  | G   | Т      |             | NW_019011704.1 | XM_022047539.1 |  |
| missense_variant    | NA      | NW_019011729.1_34   | 34   | А   | G      | p.Phe520Leu | NW_019011729.1 | XM_022047637.1 |  |
| intron_variant      | NA      | NW_019011758.1_2977 | 2977 | т   | G      |             | NW_019011758.1 | XM_022047946.1 |  |
| missense_variant    | NA      | NW_019011764.1_1693 | 1693 | т   | С      | p.Lys131Glu | NW_019011764.1 | XM_022048156.1 |  |
| 5_prime_UTR_variant | NA      | NW_019011764.1_2257 | 2257 | С   | G      |             | NW_019011764.1 | XM_022048156.1 |  |
| 3_prime_UTR_variant | NA      | NW_019011766.1_174  | 174  | G   | А      |             | NW_019011766.1 | XM_022048260.1 |  |
| 3_prime_UTR_variant | NA      | NW_019011766.1_174  | 174  | G   | А      |             | NW_019011766.1 | XM_022048339.1 |  |
| intron_variant      | NA      | NW_019011766.1_174  | 174  | G   | А      |             | NW_019011766.1 | XM_022048412.1 |  |

Showing 1 to 10 of 69,152 entries

≪ < 1 2 3 4 5 ... 6,916 > ≫

# Search for InDels in Eksotika OR Sekaki genome

Enter the 'SNP ID' OR 'Contig ID' or select by 'SNP effect'. User can download the results in Excel or CSV format.

| Search InDELs in Eksot                               | ika genome:         |             |     |        |                |                |                           |  |
|------------------------------------------------------|---------------------|-------------|-----|--------|----------------|----------------|---------------------------|--|
| SNP effect: InDEL ID: O 3_prime_UTR_variant InDEL ID |                     | Contigs ID: |     |        | Gene ID:       |                | FClear filters            |  |
| 5_prime_UTR_varia                                    | int                 |             |     |        |                |                |                           |  |
| intron_variant                                       |                     |             |     |        |                |                |                           |  |
|                                                      |                     |             |     |        |                | 🖶 Print 🛛      | Excel 🗟 CSV 📭 Copy        |  |
| Show 10 - entries                                    |                     |             |     |        |                | Searc          | h:                        |  |
| SNP effect                                           | InDEL ID            | Pos         | Ref | Allele | Contigs ID     | Gene ID        | Gene description          |  |
| 3_prime_UTR_variant                                  | NW_019011624.1_53   | 53          | ТА  | т      | NW_019011624.1 | XM_022046661.1 | coatomer subunit beta'-2- |  |
| 3_prime_UTR_variant                                  | NW_019011663.1_51   | 51          | G   | GT     | NW_019011663.1 | XM_022047094.1 | chaperone protein ClpB4,  |  |
| 3_prime_UTR_variant                                  | NW_019011663.1_84   | 84          | А   | AT     | NW_019011663.1 | XM_022047094.1 | chaperone protein ClpB4,  |  |
| 3_prime_UTR_variant                                  | NW_019011663.1_92   | 92          | С   | СТ     | NW_019011663.1 | XM_022047094.1 | chaperone protein ClpB4,  |  |
| intron_variant                                       | NW_019011758.1_2975 | 2975        | G   | GA     | NW_019011758.1 | XM_022047946.1 | MLO-like protein 8        |  |
| intron_variant                                       | NW_019011791.1_82   | 82          | AG  | А      | NW_019011791.1 | XM_022049061.1 | uncharacterized LOC1108   |  |
| intron_variant                                       | NW_019011791.1_162  | 162         | С   | СТ     | NW_019011791.1 | XM_022049061.1 | uncharacterized LOC1108   |  |
| intron_variant                                       | NW_019011791.1_117  | 117         | тс  | т      | NW_019011791.1 | XM_022049061.1 | uncharacterized LOC1108   |  |
| intron_variant                                       | NW_019011791.1_93   | 93          | А   | AT     | NW_019011791.1 | XM_022049061.1 | uncharacterized LOC1108   |  |
| intron_variant                                       | NW_019011796.1_1245 | 1245        | AT  | А      | NW_019011796.1 | XM_022049169.1 | uncharacterized LOC1108   |  |
|                                                      |                     |             |     |        |                |                |                           |  |
| Showing 1 to 10 of 30,131 entries                    |                     |             |     |        | <              | K K 1 2 3      | 4 5 … 3,014 > ≫           |  |

# Search for resistance genes in Eksotika genome

Family:

NB-ARCTIR

Enter 'Transcript ID' OR select resistance genes in check-box.

| Transcript ID: |
|----------------|
| Transcript ID  |
|                |
|                |

| PClear filters |
|----------------|
|                |
|                |
|                |

🖶 Print 🖾 Excel 📓 CSV 📭 Copy

| Show 5 👻 e                                          | Search:  |            |            |            |        |               |                                                                                                    |
|-----------------------------------------------------|----------|------------|------------|------------|--------|---------------|----------------------------------------------------------------------------------------------------|
| Transcript ID                                       | P-value  | Motif 1    | Motif 2    | Motif 3    | Family | Swiss Prot ID | Swiss Prot<br>description                                                                                                    |
| maker-<br>scaffold_100<br>snap-gene-<br>0.22-mRNA-1 | 2.48E-13 | GTSQCMSAIA | GSYGYIAPEY | AYTLKVDEKS | LRR    | O65440        | Leucine-rich<br>repeat<br>receptor-like<br>serine/threoni<br>protein kinase<br>BAM3;<br>AltName:<br>Full=Protein<br>BARELY ANY<br>MERISTEM 3;<br>Flags:<br>Precursor |

# Search for effector genes in Eksotika genome

# Enter 'UniProt Entry' OR 'UniProt Name' OR select predicted effector genes in

'Protein Name' multi check-box.

Search predicted effector genes

| Uniprot Entry:<br>Uniprot Entry | UniProt Name:<br>UniProt Name | Protein name:<br>Nothing selected | PClear filters                                |                      |
|---------------------------------|-------------------------------|-----------------------------------|-----------------------------------------------|----------------------|
| Show 10 - entries               |                               |                                   | 🖶 Print<br>Sear                               | 🖾 Excel 📾 CSV 📭 Copy |
| Uniprot Entry                   | UniProt Name                  |                                   | Protein name                                  | Organism             |
| A0A014MCJ6                      | A0A014MCJ6_9GAMM              | unreviewed                        | Type III effector HrpK                        | Erwinia mallotivora  |
| A0A014PVL7                      | A0A014PVL7_9GAMM              | unreviewed                        | Murein hydrolase effector<br>LrgB             | Erwinia mallotivora  |
| A0A014NSR6                      | A0A014NSR6_9GAMM              | unreviewed                        | Virulence effector protein                    | Erwinia mallotivora  |
| A0A014PZ81                      | A0A014PZ81_9GAMM              | unreviewed                        | Type III effector<br>phosphothreonine lyase   | Erwinia mallotivora  |
| A0A014NBN5                      | A0A014NBN5_9GAMM              | unreviewed                        | Type III effector                             | Erwinia mallotivora  |
| A0A014LWG0                      | A0A014LWG0_9GAMM              | unreviewed                        | Hcp1 family type VI secretion system effector | Erwinia mallotivora  |
| A0A014NRY4                      | A0A014NRY4_9GAMM              | unreviewed                        | Hcp1 family type VI secretion system effector | Erwinia mallotivora  |
| A0A014M1A1                      | A0A014M1A1_9GAMM              | unreviewed                        | Hcp1 family type VI secretion system effector | Erwinia mallotivora  |
| A0A014Q0G6                      | A0A014Q0G6_9GAMM              | unreviewed                        | Hcp1 family type VI secretion system effector | Erwinia mallotivora  |
| A0A014MFM5                      | A0A014MFM5_9GAMM              | unreviewed                        | Hcp1 family type VI secretion system effector | Erwinia mallotivora  |

Showing 1 to 10 of 13 entries

≪ < 1 2 > ≫

#### Using Tools in PapayaNetBase

# 1. How to use PapayaNetBase: A knowledge graph database in papaya traits

PapayaNetBase provides 'Genes-Traits Network in Papaya' where user can select traits of interest and explore genes relationships with other omics information in knowledge graph visualisation. Click 'Tools' and will be redirected to the page.

# PapayaNetBase: A Papaya Genomics

Database transmission of the second of the second of the

# 1.1 Search using Traits and Sub-traits

- i. Choose 'Select Traits' to select traits of interest.
- ii. Then, select sub-traits. A knowledge graph database will be displayed.

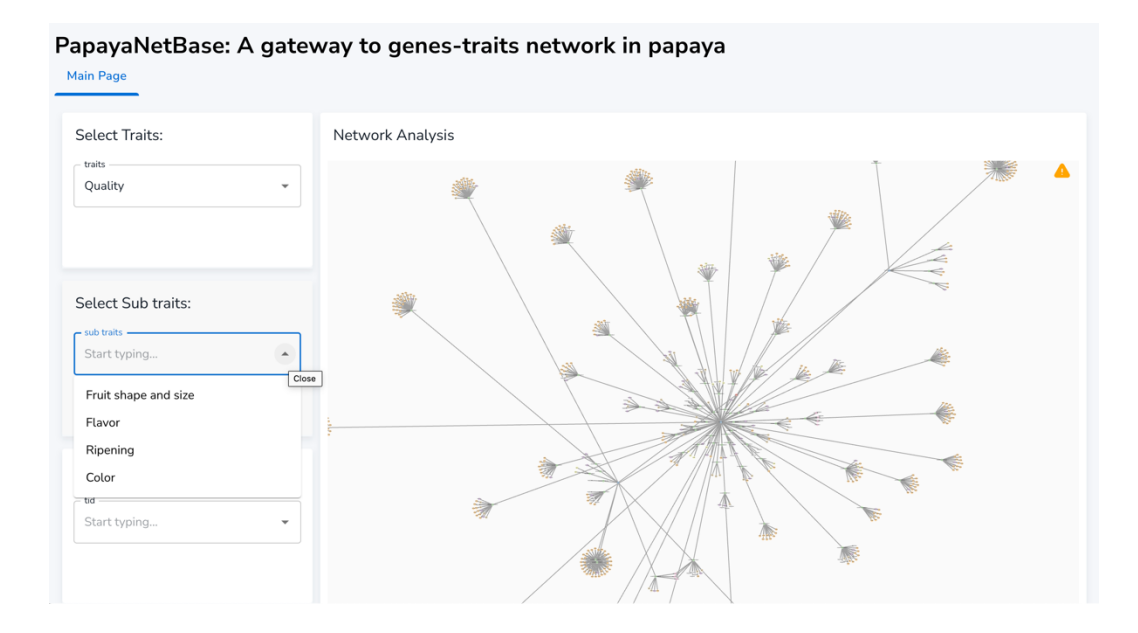

- iii. A table with gene descriptions and rank is displayed at the bottom page.
- iv. To download, click the 'Download' button.

| Uniprot K<br>keywords<br>Signal 🔇 | eywords:<br>Start typing | •             |                  |                 |                   |                 | Sunset 200000 H40.11 |                |                | 8     | ) 🖬 |
|-----------------------------------|--------------------------|---------------|------------------|-----------------|-------------------|-----------------|----------------------|----------------|----------------|-------|-----|
|                                   |                          |               | Traits Sub trait | Gene            | ript ID 👻 Keyword | ord 👻           |                      |                |                |       |     |
| Table Des                         | scription                |               |                  |                 |                   |                 |                      |                |                |       |     |
| Traits                            | Sub traits               | Transcript ID | Gene ID          | Description     | Chromosome        | Transc 🛧 🚦      | Transcript start     | Transcript end | Weighted score | Rank  |     |
| Quality                           | Ripening                 | sunset02G00   | GWHGBFSD         | expansin 2      | GWHBFSD00         | Cell wall-relat | 19958884             | 19960442       | 7.070224894    | 204   |     |
| Quality                           | Ripening                 | sunset05G00   | GWHGBFSD         | endoglucanas    | GWHBFSD00         | Cell wall-relat | 3925282              | 3927766        | 81.31246286    | 12    |     |
| Quality                           | Ripening                 | sunset02G00   | GWHGBFSD         | subtilisin-like | GWHBFSD00         | Proteninases    | 7445874              | 7449239        | 56.55122569    | 64    |     |
| ۵                                 |                          |               |                  |                 |                   |                 |                      |                | 13–15 of 2     | .98 🗸 | >   |

# 1.2 Search using Gene ID

- i. Type 'sunset' in the 'Gene List Search' to display Gene ID.
- ii. OR Enter Gene ID in 'Gene List Search' if you have one.

| Select Sub traits:<br>sub traits<br>Color Start typing | PPR: GWHPPSD00058 <> GWHPPSD012330                                                                                                    |             |
|--------------------------------------------------------|----------------------------------------------------------------------------------------------------|-------------|
| Gene List Search:                                      | Primov<br>sunsof (0002210.11<br>PPIN: OWHPBYSO00288 <> OWHPBYSO02280                                                                                    |             |
| Uniprot Keywords:<br>keywords<br>Start typing          | Traits     Sub traits     Gene     Pathway     SSR     PPIN       Traits     Sub traits     Transcript ID     (label)     SSR type     Protein ID [A-B] | 83 <b>m</b> |

#### 1.3 Search using UniProt keyword

Type any keywords of interest in 'Uniprot Keywords'.

#### 1.4 Exploring nodes and edges

To explore each node, you can click in the node and a box will be floating to display the details on the nodes information.

| apayaNetBase:         | A gateway to g | enes-traits network in papaya |  |
|-----------------------|----------------|-------------------------------|--|
| Select Traits:        | Network A      | nalysis                       |  |
| - traits<br>Quality   |                |                               |  |
|                       | Pathway        | ×                             |  |
|                       | Property       | Value                         |  |
| Select Sub traits:    | Pathway ID     | R-TCA-6787011                 |  |
| sub traits            | Pathway name   | Jasmonic acid signaling       |  |
| Color 😣 Start typing. | Transcript ID  | sunset01G0024210.11           |  |
|                       |                | PPIN                          |  |
| Sene List Search:     |                |                               |  |
|                       | •              |                               |  |

You can change node and edge descriptions by clicking the rectangular box in the bottom page.

| Uniprot K<br>keywords<br>Signal 😵 | <b>Yeywords:</b><br>Start typing | •             |                   |                         |           |                     |         | Sunset 250008140.11 |                |                |      | : ••• |
|-----------------------------------|----------------------------------|---------------|-------------------|-------------------------|-----------|---------------------|---------|---------------------|----------------|----------------|------|-------|
|                                   |                                  | Ţ             | Traits Sub traits | Gene<br>raits v Transco | ript ID 👻 | Keywords<br>Keyword | _       |                     |                |                |      |       |
| Table Des                         | scription                        |               |                   |                         |           | Keyword ID          |         |                     |                |                |      |       |
| Traits                            | Sub traits                       | Transcript ID | Gene ID           | Description             | Chromc    | Transcript ID       | ot Cate | Transcript start    | Transcript end | Weighted score | Rank |       |
| Quality                           | Ripening                         | sunset02G00   | GWHGBFSD          | expansin 2              | GWHB      | (id)                | l-relat | 19958884            | 19960442       | 7.070224894    | 204  |       |
| Quality                           | Ripening                         | sunset05G00   | GWHGBFSD          | endoglucanas            | GWHB      | (no label)          | l-relat | 3925282             | 3927766        | 81.31246286    | 12   |       |
| Quality                           | Ripening                         | sunset02G00   | GWHGBFSD          | subtilisin-like         | GWHBF     | SD00 Protenii       | nases   | 7445874             | 7449239        | 56.55122569    | 64   |       |
| Ð                                 |                                  |               |                   |                         |           |                     |         |                     |                | 13–15 of 2     | 98 < | >     |

#### 2. How to use PapayaNetBase AI chatbot

This tutorial will guide users on how to interact with the PapayaNetBase Chatbot, access its features, and utilize it for papaya-related queries, research, and information.

# Step 1: Accessing the Chatbot

Chatbot icon can be found in the bottom right corner of the Homepage.

# PapayaNetBase: A Papaya Genomics Database

An agrigenomic platform to support research and breeding in papay

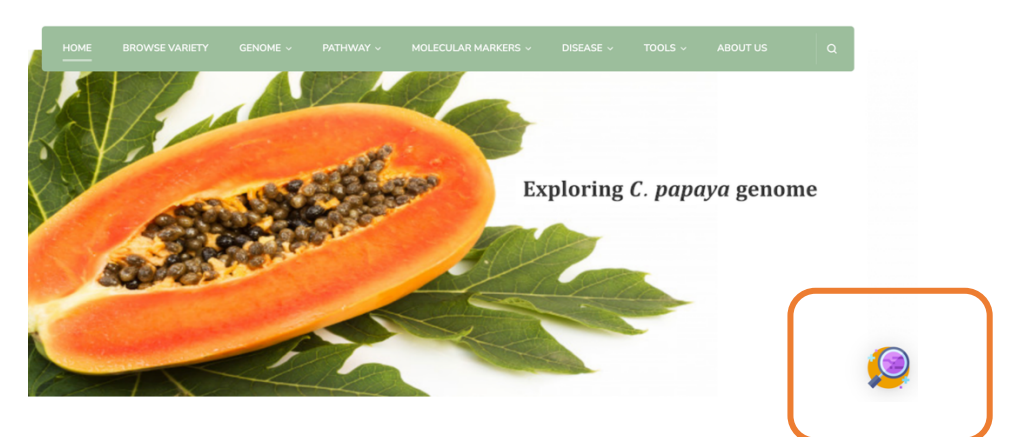

#### Step 2: Starting a Conversation

Click on the chat icon, and the chatbot will greet you with a welcome message. Sample use case:

- "Inquire about common papaya diseases and their management."
- 'What are the best papaya varieties for drought tolerance?"
- What are the molecular markers for disease resistance in papaya?"

Use keywords like 'genomics,' 'traits,' 'market potential,' or 'pest management' for specific information."

#### **FAQ on Chatbot**

#### What can the Papaya Chatbot do?

The chatbot can provide information on papaya cultivation, genomics, traits, market potential, and more.

#### How do I get the best results from the chatbot?

Use clear and specific questions or keywords related to your query.

#### Can the chatbot access data from the CPEDB?

Yes, the chatbot can retrieve and display data from the CPEDB upon request.

#### Is the chatbot available 24/7?

Yes, the chatbot is available round the clock to assist you.